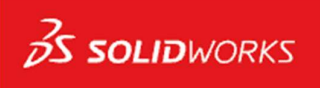

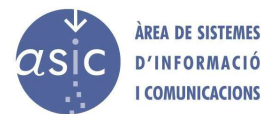

## Manual de instalación de Dassault Systemes Solidworks

Para realizar la instalación del programa Solidworks de Dassault Systemes se deben seguir los siguientes pasos:

- 1. Descarga del fichero comprimido disponible en la plataforma de Software UPV.
- 2. Descompresión del fichero y ejecución de setup.exe

|                 |   | Nombre                                    | Fecha de modificación |
|-----------------|---|-------------------------------------------|-----------------------|
| 📌 Acceso rápido |   | CheckFile VBA vba71 1033 exe.dat          | 27/10/2022 10:48      |
| Escritorio      | * | CheckFile VBA vba71 1036.exe.dat          | 27/10/2022 10:48      |
| 👆 Descargas     | * | CheckFile VBA vba71 1040.exe.dat          | 27/10/2022 10:48      |
| Documentos      | * | CheckFile VBA vba71 1041.exe.dat          | 27/10/2022 10:48      |
| Imágenes        | * | CheckFile VBA vba71 1042.exe.dat          | 27/10/2022 10:48      |
|                 |   | CheckFile VBA vba71 1046.exe.dat          | 27/10/2022 10:48      |
| OneDrive        |   | CheckFile_VBA_vba71_2052.exe.dat          | 27/10/2022 10:48      |
| Este equipo     |   | CheckFile_VBA_vba71_3082.exe.dat          | 27/10/2022 10:48      |
|                 |   | CheckFile_VCRedist10_vcredist_x64.exe.dat | 27/10/2022 10:48      |
| 💣 Red           |   | CheckFile_VCRedist10_vcredist_x86.exe.dat | 27/10/2022 10:48      |
|                 |   | CheckFile_VCRedist11_vcredist_x64.exe.dat | 27/10/2022 10:48      |
|                 |   | CheckFile_VCRedist11_vcredist_x86.exe.dat | 27/10/2022 10:48      |
|                 |   | CheckFile_VCRedist12_vcredist_x64.exe.dat | 27/10/2022 10:48      |
|                 |   | CheckFile_VCRedist12_vcredist_x86.exe.dat | 27/10/2022 10:48      |
|                 |   | CheckFile_VCRedist16_VC_redist.x64.exe    | 27/10/2022 10:48      |
|                 |   | CheckFile_VCRedist16_VC_redist.x86.exe    | 27/10/2022 10:48      |
|                 |   | CheckFile_visualize.exe.dat               | 27/10/2022 10:48      |
|                 |   | CheckFile_visualizeboost.exe.dat          | 27/10/2022 10:48      |
|                 |   | CheckFile_VSTA14_vsta_setup.exe.dat       | 27/10/2022 10:48      |
|                 |   | CheckFile_WPT_wptx64-x86_en-us.exe.dat    | 27/10/2022 10:48      |
|                 |   | 2 Line                                    | 27/10/2022 10:48      |
|                 |   | 🗊 setup                                   | 27/10/2022 10:48      |
|                 |   | swdata99.id                               | 27/10/2022 10:48      |

3. Seleccionar la opción 'Instalar en este equipo'.

| <b>3</b> S SOLIDWORKS                                                                                                    |
|----------------------------------------------------------------------------------------------------|
| Bienvenido al Gestor de instalación de SOLIDWORKS<br>SOLIDWORKS 2022 SP4.0<br>Especifique el tipo de instalación:                                                                                                    |
| <ul> <li>Instalar en este equipo</li> <li>Crear una imagen administrativa para implementarla en varios equipos</li> <li>Instalar componentes de servidor</li> <li>Descargar y compartir todos los archivos. Crear imágenes administrativas o instalaciones individuales<br/>una sola descarga.</li> </ul> |
|                                                                                                    |

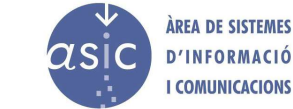

4. **Introducimos el número de serie** en los cuadros destinados a tal efecto. Este número de serie está disponible en PDF en la plataforma de Software UPV, en el apartado correspondiente.

**OJO**: <u>Si no vamos a utilizar la parte eléctrica</u>, es mejor deshabilitarla para que no ocupe espacio en disco y no pueda ocasionar problemas no deseados.

| Número de serie<br>Introduzca la información del   | número de serie         |  |  |  |
|----------------------------------------------------|-------------------------|--|--|--|
| ✓ Diseño 3D<br>✓ SOLIDWORKS                        |                         |  |  |  |
| Visualización<br>Visualize, Visualize Boost        |                         |  |  |  |
| Simulation<br>Flow Simulation, Motion, P           | lastics, Simulation     |  |  |  |
| > CAM (i)<br>CAM                                   |                         |  |  |  |
| Comunicación técnica<br>Composer, Composer Play    | er Pro, Inspection, MBD |  |  |  |
| Diseño eléctrico<br>Electrical, Electrical 3D, PCE |                         |  |  |  |

5. Procedemos a realizar la instalación.

S SOLIDWORKS

**NOTA IMPORTANTE**: En alguna ocasión, si instalamos la opción de 'Diseño eléctrico', puede dar un error durante la instalación de SQL Server 2019. En el caso de que se produzca este error:

- 1. Se debe desintalar desde el Panel de Control de Windows cualquier programa que haga referencia a Solidworks, así como las herramientas instaladas por el SQL Server 2019.
- 2. Contactar con <u>licencias@upv.es</u> para que nos realicen una limpieza profunda del sistema y nos ayuden a realizar una instalación limpia desde cero.